# ADAPTIVE TechMemo

| PRIORITY:               | Normal                                                                                                    |
|-------------------------|----------------------------------------------------------------------------------------------------|
| DATE:                   | November 23, 1999                                                                                                    |
| TITLE:                  | Using an Automation Direct PLC and EZ95 ASCII protocol to trigger messages to display on ALPHA signs                                                                                                    |
| ECO REFERENCE:          | None                                                                                                    |
| PRODUCT(S)<br>AFFECTED: | Standard Adaptive ALPHA signs                                                                                                    |
| SUMMARY:                | This document shows how to format the EZ95 ASCII protocol to display text messages on standard ALPHA signs.<br>Using a hand-held Remote Control, messages are created, assigned a message number, and then stored in signs.<br>The EZ95 ASCII protocol can be used to display these stored messages by using the message numbers. |

# **1.Ø** Related documentation

| Part #    | Title                                   | Description                                                                     |  |
|-----------|-----------------------------------------|---------------------------------------------------------------------------------|--|
| 97Ø4-ØØØ2 | ALPHA Remote Control Programming Manual | Describes how to create and store text messages on ALPHA signs.                 |  |
| 97Ø8-8Ø46 | Network Configurations                  | Describes how to network ALPHA signs.                                           |  |
| 97Ø8-8Ø61 | ALPHA Sign Communications Protocol      | Explains how to use the EZ95 communication protocol to transmit to ALPHA signs. |  |

# 2.Ø Materials needed

Not all parts listed are required for all configurations. See Figure 1 on page 3, Figure 2 on page 4, and Figure 3 on page 4 for specific configurations.

| Automation<br>Direct<br>part number | Adaptive<br>part number | Description                                                                                                    |  |
|-------------------------------------|-------------------------|----------------------------------------------------------------------------------------------------|--|
| DØ-Ø5DR                             |                         | Automation Direct PLC                                                                                                    |  |
|                                     | Call Adaptive.          | Standard ALPHA sign                                                                                                    |  |
|                                     | 1Ø88-1111               | Converter Box III                                                                                                    |  |
| D2DSCBL                             |                         | DB9-to-RS232 RJ11 cable (connects Automation Direct PLC to a PC)                                                                                          |  |
|                                     | 1Ø88-8626               | RS485 cable (connects Converter Box III to an ALPHA sign)                                                                                                 |  |
|                                     | Call Adaptive.          | RJ11 null modem cable (to connect the PLC to one sign)<br>- or -<br>Standard modem cable (to connect the PLC to Converter Box III for more than one sign) |  |
|                                     | 1Ø88-91Ø8               | DB9-to-RJ11 RS232 adapter (to connect the PLC to Converter Box III for more than one sign)                                                                |  |

### 3.Ø Create & store messages

A hand-held Remote Control is used to program the ALPHA sign to store messages for later use by the PLC. (For more information, see the **ALPHA Remote Control Programming Manual**, pn 97Ø4-ØØØ2.)

For example, let's say we want to display any of three different messages that are stored in files A, B, and C on an ALPHA sign. The message displayed is based on a "closed switch" input to the PLC. When a switch is closed, the associated message is displayed and remains until a different switch is closed.

| PLC switch input | Message<br>number  | Example<br>message text      |
|------------------|--------------------|------------------------------|
| XØ               | А                  | Parts bin filled. Empty now! |
| X1               | B Safety gate open |                              |
| X2               | С                  | #8 tray empty                |

Using a hand-held Remote Control, program and store the messages above in the ALPHA sign, following these steps:

#### Message A

- 1. Press the **PROGRAM** button.
- 2. Press the ADV button.
- 3. Type: Parts bin filled. Empty now!
- 4. Press RUN twice.

#### Message B

- 5. Press the **PROGRAM** button.
- 6. Press the **SELECT** button.
- 7. Press B.
- 8. Press the CURSOR button until the sign's cursor is on the bottom line.
- 9. Type: Safety gate open
- 10. Press RUN twice.

#### Message C

- 11. Press the **PROGRAM** button.
- 12. Press the **SELECT** button.
- 13. Press C.
- 14. Press the CURSOR button until the sign's cursor is on the bottom line.
- 15. Type: #8 Tray empty
- 16. Press RUN twice.

# 4.Ø Set up the PLC

1. Connect an Automation Direct DØ-Ø5DR PLC to a computer as shown here.

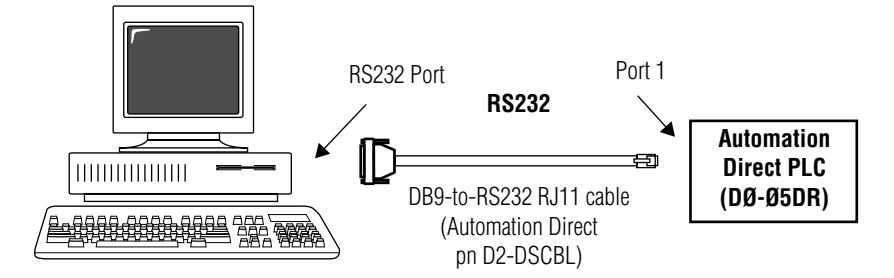

Figure 1: Connecting a computer to an Automation Direct PLC

- 2. Using Automation DirectSOFT32, open a project (new or existing.)
- 3. Choose *PLC* > *Setup* > *Setup* Sec. Comm Port...
- Set up Port 2 of the PLC to use one of the following communication formats for the sign.
  NOTE: Format 1 is recommended.

|                      | Format 1     | Format 2     |
|----------------------|--------------|--------------|
| Port                 | 2            | 2            |
| Protocol             | Non-sequence | Non-sequence |
| Time-out             | 8ØØ ms       | 8ØØ ms       |
| RTS on delay time    | Øms          | Øms          |
| RTS off delay time   | Øms          | Øms          |
| Data bits            | 8            | 7            |
| Baud rate            | 96ØØ         | 96ØØ         |
| Stop bits            | 1            | 2            |
| Parity               | None         | Odd          |
| Memory Address       | TAØ          | TAØ          |
| XON/XOF flow control | Not checked  | Not checked  |
| RTS flow control     | Not checked  | Not checked  |

5. Set the ladder logic diagram:

A message command to a sign can be inserted into a Print instruction by placing the command in quotation marks:

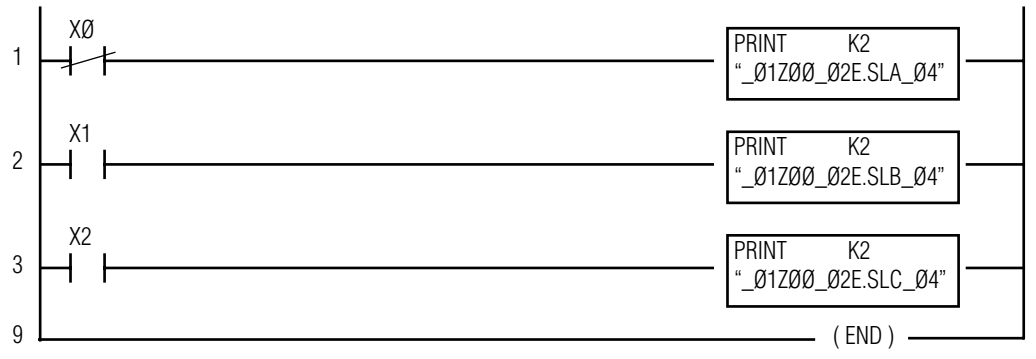

When a "closed switch" input is detected by the PLC, for example XØ above, it will enable the Print instruction, which will write the data (in quotations) to port 2 for the sign. For more information on the Print instruction, refer to "6.Ø Reference: EZ95 ASCII strings in the PLC Print statement" on page 5 or the Automation Direct programming manual.

## 5.Ø Connect the PLC to signs

Connect an Automation Direct PLC to ALPHA signs using one of the following two configurations.

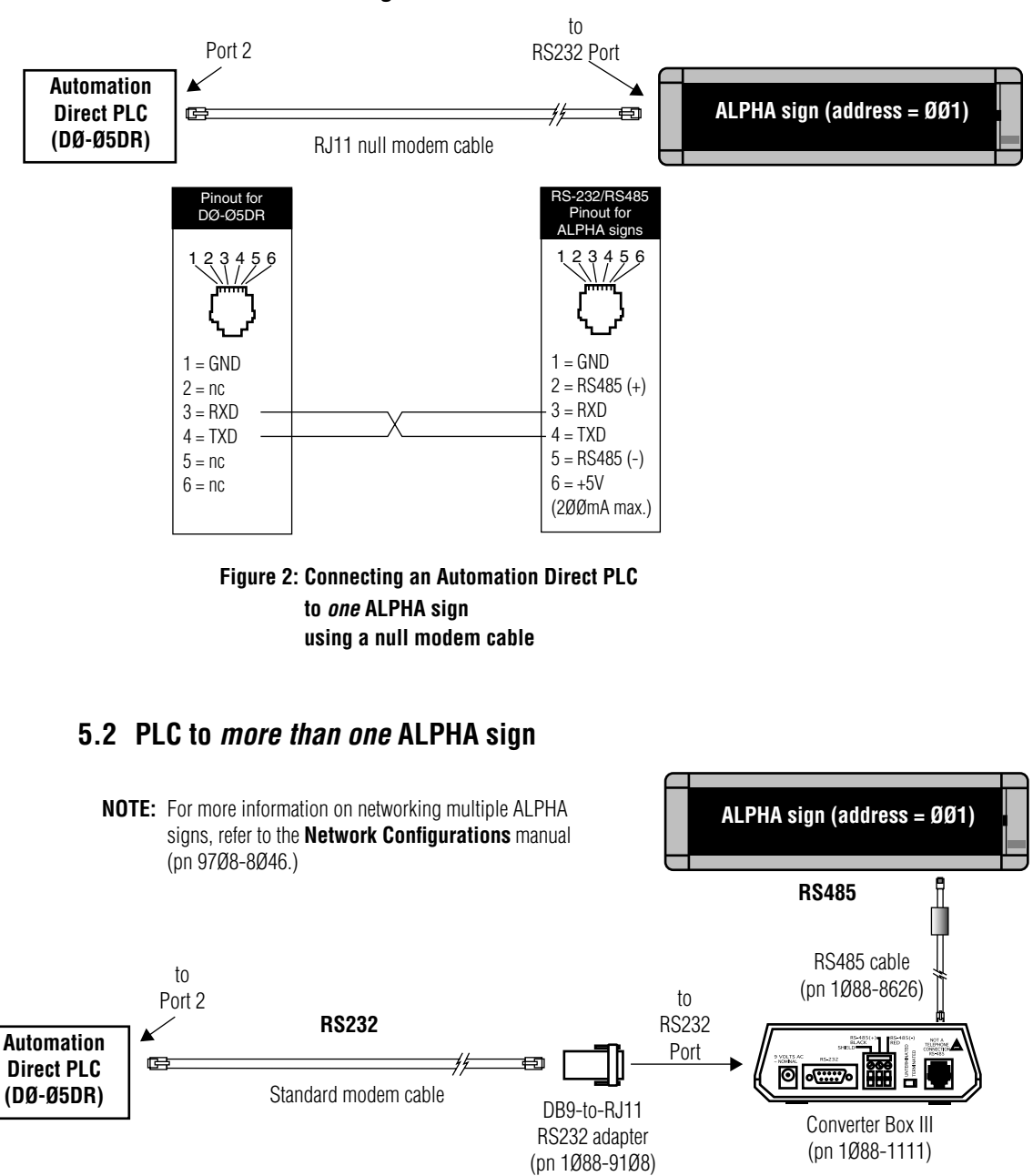

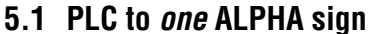

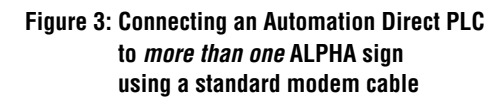

## 6.Ø Reference: EZ95 ASCII strings in the PLC Print statement

EZ95 ASCII strings can be formatted to act like switches that turn sign messages on and off. Shown below is a diagram with descriptions. The diagram illustrates the specific format for Message A shown in "3.Ø Create & store messages" on page 2.

- **NOTE:** A message's **letter**, not the actual message text itself, is used in an EZ95 ASCII string.
- **NOTE:** For more information, see **ALPHA Sign Communications Protocol**, pn 97Ø8-8Ø61.

In our example, we want to turn on message A. To do this, the EZ95 ASCII code string would look like the following:

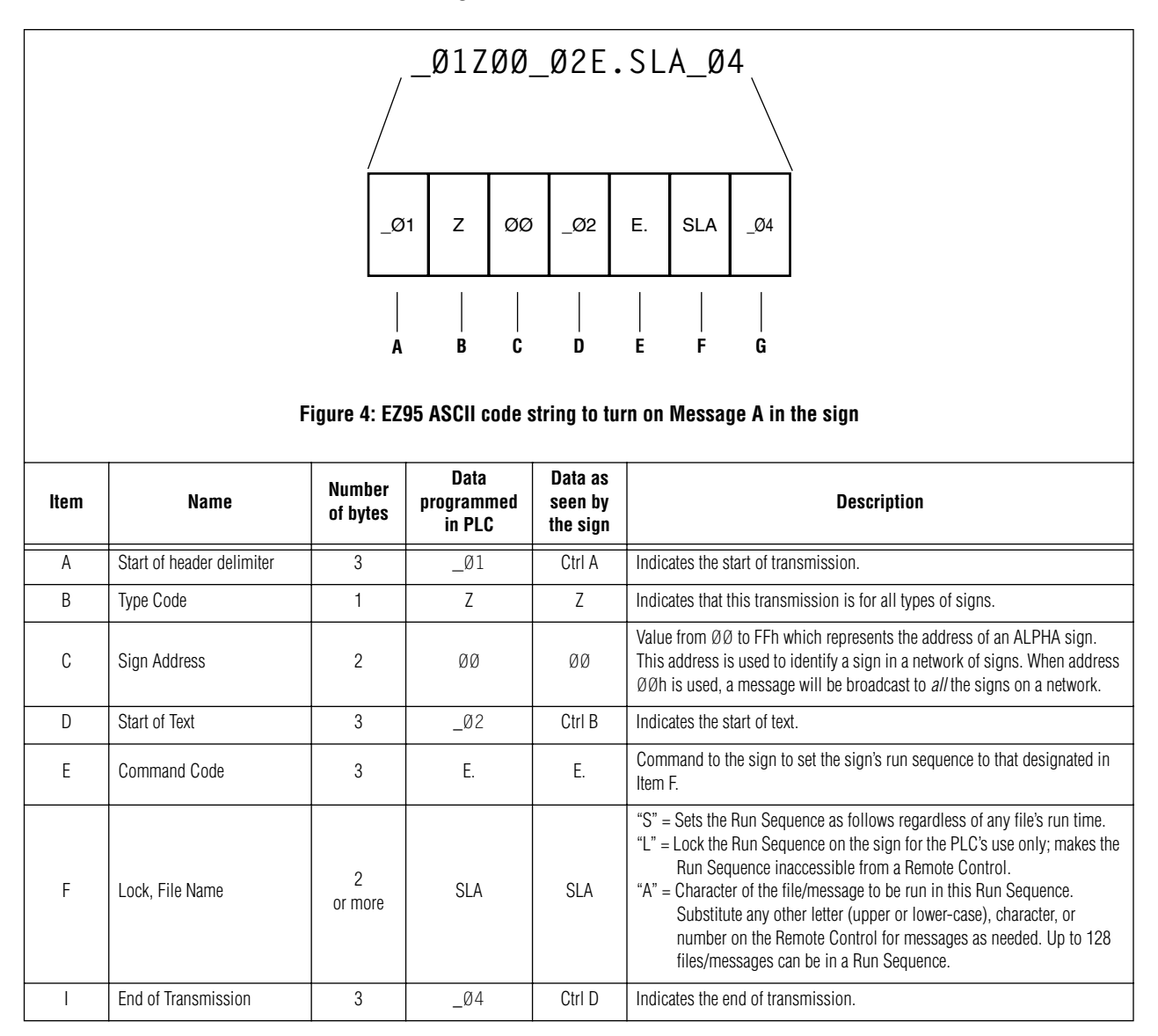